# Guidelines for Intensive German Course (A1 A2 B1 B2)

Following guidelines are designed to facilitate students, joining NUML for learning German language.

### **Important Announcements:**

1. Last Date is **March 19<sup>th</sup> 2020, 17:00 hours**; to create online account on NUML Online Admission Portal, as described in the tutorial below.

2. Last Date is March 23<sup>rd</sup> 2020, 17:00 hours; for first Fee Submission of Rs.20000/- [twenty thousand rupees].

3. Commencement of classes are from April 6<sup>th</sup> 2020.

# **Detailed tutorial for creation of Online Account:**

# Step-1

Every individual must have to create an account on NUML Admission system.

A: Click on this link to create new account: http://onlineadmission.numl.edu.pk/addmax/app/signup.aspx

**B:** You will be served with following page.

| Sign up |                                  |                            |   |        |  |
|---------|----------------------------------|----------------------------|---|--------|--|
|         | Full name                        |                            |   |        |  |
|         | Email                            |                            |   |        |  |
|         | Confirm Email                    |                            |   |        |  |
|         | I'm not a robot                  | reCAPTCHA<br>Privacy-Terms |   |        |  |
|         |                                  |                            | S | ign up |  |
|         | Forgot your password ?           |                            |   |        |  |
|         | click here to get your password. |                            |   |        |  |

C: Instructions to fill the Signup form:

(i) In [Full Name] textbox; write down your complete name.

(ii) In Email textbox; write down your email address that you already have created during the application process in NUML.

(iii) In Confirm Email textbox; rewrite/repeat the same email address that you have provided in the Email textbox.

(iv) Click on the box that says; [I'm not a robot].

(v) Click on the blue button that says [Sign up].

**D**: Now login to the Email that you have provided in the Email textbox. There will be an email from NUML Admissions; containing a Username and Password.

| ≡      | M Gmail | Q S | Search mail                                                                   | •                                                         |
|--------|---------|-----|-------------------------------------------------------------------------------|-----------------------------------------------------------|
| +      | Compose |     | Welcome Applicant ><br>admission11@numl.edu.pk <admiss<br>to me ~</admiss<br> | Inbox x<br>ion11@numl.edu.pk>                             |
|        | Inbox   |     | Dear Intensive German Course (<br>Greetings from National Univers             | A1 A2 B1 B2),<br>ity of Modern Languages.                 |
| *      | Starred |     | You have successfully created o                                               | nline account for Spring-2020 admissions.                 |
| C      | Snoozed |     | Login NUML 620 12245                                                          |                                                           |
| $\geq$ | Sent    | 1   | Login: NOML-520-12345                                                         |                                                           |
|        | Drafts  |     | Password: abcdef                                                              | 2                                                         |
| $\sim$ | More    |     | Use this URL to Login and Apply:                                              | nttp://onlineadmission.numl.edu.pk/addmax/app/signin.aspx |
|        |         |     | Regards,                                                                      |                                                           |
|        |         |     | Admission Administrator (NUML)                                                |                                                           |

(i) In Red-1 you will find your username and password.

(ii) In Red-2 you will find web-address to actually login to NUML Admission system. You can just click on the webaddress to visit login page.

**E:** On providing following address:

http://onlineadmission.numl.edu.pk/addmax/app/signin.aspx

You will see login page.

| Sign In |                                  |            |  |
|---------|----------------------------------|------------|--|
|         | Application ID                   |            |  |
|         | Password                         |            |  |
|         | 0                                | Sign me in |  |
|         | Forgot your password ?           |            |  |
|         | click here to get your password. |            |  |

(i) In Application ID textbox; write down the username received in email; like: NUML-S20-12345 [write down your own ID that you have received in email].

(ii) In Password textbox; write down the password received in your email.

## Step-2

A: After login, you will see following screen. Select [Local (Pakistani)] option and click on [Submit] button.

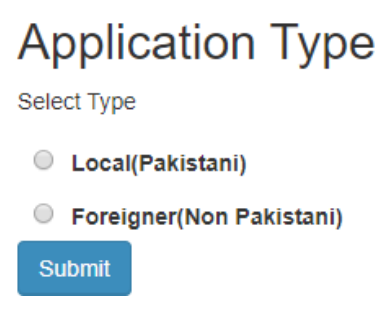

**B:** If you are creating account on Mobile-Phone then you will see three bars on top left of screen. Click on them to view menu.

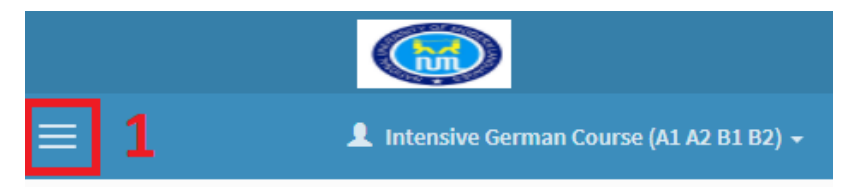

**C:** Following menu will display; highlighted in red-outline.

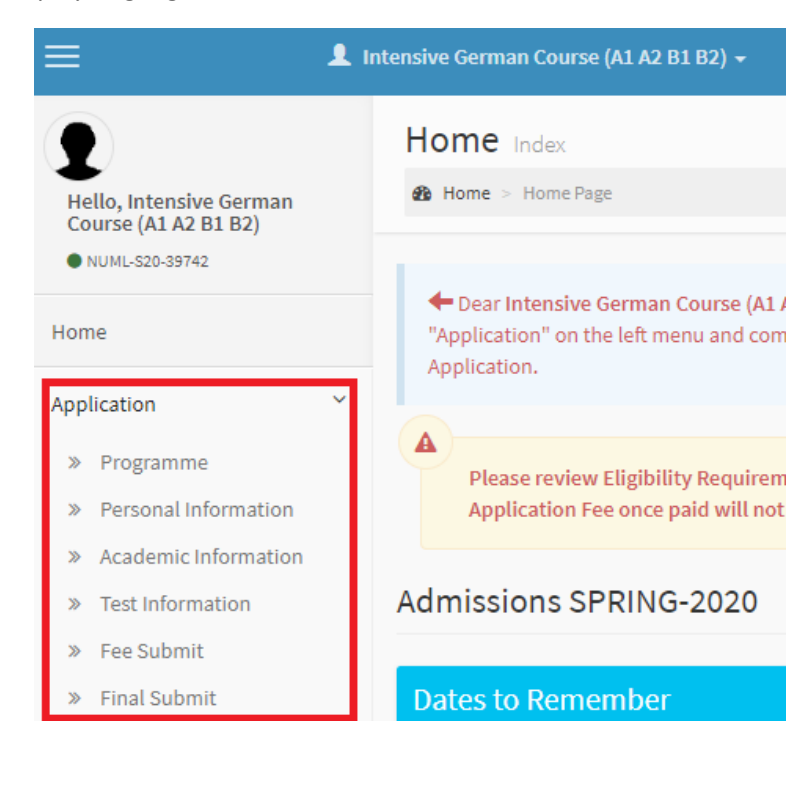

### **D:** Click on [Programme] option to select course.

| Campus:         |                 |                      |
|-----------------|-----------------|----------------------|
| Islamabad (Mai  | n Campus) 🛛 🔻   |                      |
| Department :    |                 |                      |
| German          | *               |                      |
| Degree :        |                 | _                    |
| Functional Cour | rses 🔻          |                      |
| Program :       |                 | _                    |
| Select one      | *               |                      |
| Select one      |                 |                      |
| A1 German Prep  | oaratory Course | e - Afternoon        |
| A2 German Prep  | aratory Course  | e - Afternoon        |
| B1 German Prep  | paratory Course | e - Afternoon        |
| Intensive Germa | an Course (A1 A | 2 B1 B2) - Morning   |
| Intensive Germa | an Course (A1 A | 2 B1 B2) - Afternoon |
|                 |                 |                      |
| Add Program     | Next Section    |                      |

- (i) In Campus dropdown, select [Islamabad].
- (ii) In Department dropdown, select [German].
- (iii) In Degree dropdown, select [Functional Courses].
- (iv) In Program dropdown, select [Intensive German Course (A1 A2 B1 B2) Morning].
- (v) Click on [Add Program] button.
- E: Now click on Three-Bars on the top-left-corner to view menu, and click on [Personal Information]

| Personal Information   | Personal Inf                   | ormation        |               |           |                             |                                               |
|------------------------|--------------------------------|-----------------|---------------|-----------|-----------------------------|-----------------------------------------------|
| » Academic Information |                                |                 |               |           |                             |                                               |
| » Test Information     | Applicant ID                   | NUML-S20-39742  |               |           |                             |                                               |
| » Fee Submit           | * Category                     | Select          |               | •         |                             |                                               |
| » Final Submit         | * Applicant's<br>Name          | INTENSIVE GERMA | N COURSE (A1  | 4         |                             |                                               |
| pplication Preview     | * Father's<br>Name             |                 |               |           |                             | -                                             |
| dmit Card              | * Birth Date                   | Select          |               | DD/MM/YYY | It should be a document     | picture, passport sized with light background |
| pplication Status      | Marital Status<br>* Present    | Unmarried       |               | enter     | Choose File<br>Upload Image | e N.                                          |
| hange Password         | Mailing<br>Address             |                 |               | complete  | * Nationality               | Pakistani 🔻                                   |
| ontact us              | * Country<br>*                 | Pakistan        |               | •         | CNIC/Form-B                 | Mandatory for local students                  |
|                        | Province/State                 | Select          |               |           | Passport No.                |                                               |
|                        | * City                         | Select          |               | •         | Annual Income               | Mandatory for Foreign students                |
|                        | Residence                      | 92              |               |           | Father/Guardian             |                                               |
|                        | * Cell Phone                   | 92              |               | _         | *                           | Select                                        |
|                        | E Mail Address                 |                 | 1166101162020 |           | District/Domicile           | Select                                        |
|                        | E-Mail Address                 | No              | 1133101132020 | -         |                             |                                               |
|                        | sponsored.                     | NO              |               | •         |                             |                                               |
|                        | Chronic<br>Disease(if<br>any): | No              |               | •         |                             |                                               |
|                        |                                |                 | Save Personal | Informati | on Next Sectio              | n                                             |

Fill all the information and click on [Save Personal Information] button.

#### F: Now click on Three-Bars on the top-left-corner to view menu, and click on [Academic Information]

| » Programme            |                               |                        |                                     |
|------------------------|-------------------------------|------------------------|-------------------------------------|
| » Personal Information | * Degree/Certificate :        | Certificate / Degree 🔹 | ]                                   |
| » Academic Information | * Year :                      | 2000                   | (e.g., 2018)                        |
| » Test Information     | * Institution Attended :      | FBISE                  |                                     |
| » Fee Submit           | * Board/University :          | FBISE •                | Add Board/University if missing     |
| » Final Submit         | Degree Status:                | Completed •            |                                     |
|                        | Total Marks:                  | 100                    |                                     |
| Application Preview    | Marks<br>Obtained/Equivalence | 50                     |                                     |
| Admit Card             | CGPA:                         | out of                 | optional, write only if applicable) |
| Application Status     |                               | Save & Add n           | nore Next Section                   |

Fill the [Academic Information] as filled in the image-above and click on [Save & Add more] button.

G: Now click on Three-Bars on the top-left-corner to view menu, and click on [Final Submit]

| Application Y          | Daid Eag Slip Attachamont  |                                                                         |
|------------------------|----------------------------|-------------------------------------------------------------------------|
| » Programme            | Paid Fee Slip Attachement  |                                                                         |
| » Personal Information |                            |                                                                         |
| » Academic Information |                            |                                                                         |
| » Test Information     |                            |                                                                         |
| » Fee Submit           |                            |                                                                         |
| » Final Submit         |                            |                                                                         |
| Application Preview    |                            | 2                                                                       |
| Admit Card             |                            |                                                                         |
| Application Status     |                            |                                                                         |
| Change Password        |                            |                                                                         |
| Contact us             | Choose File No file chosen |                                                                         |
|                        | Upload Image               |                                                                         |
|                        | Terms and Conditions       | 3                                                                       |
|                        | Terms and Conditions       | e read all the terms and conditions carefully and are acceptable to me. |
|                        |                            | Final Submit                                                            |

(i) Red-1 displays [Final Submit] link.

(ii) Red-2 displays an area where you have to upload an image. Just upload any image of yourself and click on [Upload Image] button. It is important to understand that; image size must be less than 4MB.

(iii) Red-3 displays [terms and conditions] area. Just click on the [check-box].

(iv) Finally click on [Final Submit] button to complete the application process.